# **Client SAC**

# Guide d'installation pour Windows 7 et plus

### . Ouvrez le lien http://etoken.surete.qc.ca

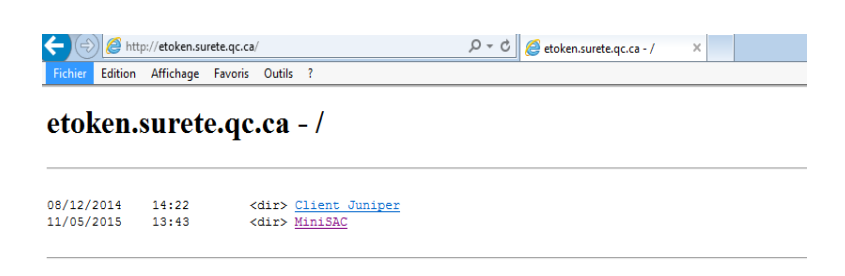

#### . Cliquez sur « MiniSAC »

| [To Parent | Directory] |                         |
|------------|------------|-------------------------|
| 11/05/2015 | 13:32      | <dir> MAC</dir>         |
| 11/05/2015 | 13:43      | <dir>&gt; Windows</dir> |

#### . Cliquez sur « Windows »

| [To Parent | Directory] |             |                   |
|------------|------------|-------------|-------------------|
| 19/03/2015 | 11:22      | <dir></dir> | 32bit             |
| 19/03/2015 | 11:23      | <dir></dir> | 64bit             |
| 20/03/2015 | 15:54      | 583013      | SAC9Win7-Win8.pdf |

#### . Cliquez sur 64bit (si votre système d'exploitation est 64 bits. Sinon cliquez sur 32bit)

[To Parent Directory] 19/03/2015 09:38 22297600 <u>SAC64bit.msi</u>

#### . Cliquez sur « SAC64bit.msi »

Voulez-vous exécuter ou enregistrer SAC64bit.msi (21,2 Mo) à partir de etoken.surete.qc.ca?

## . Cliquez sur « Exécuter »

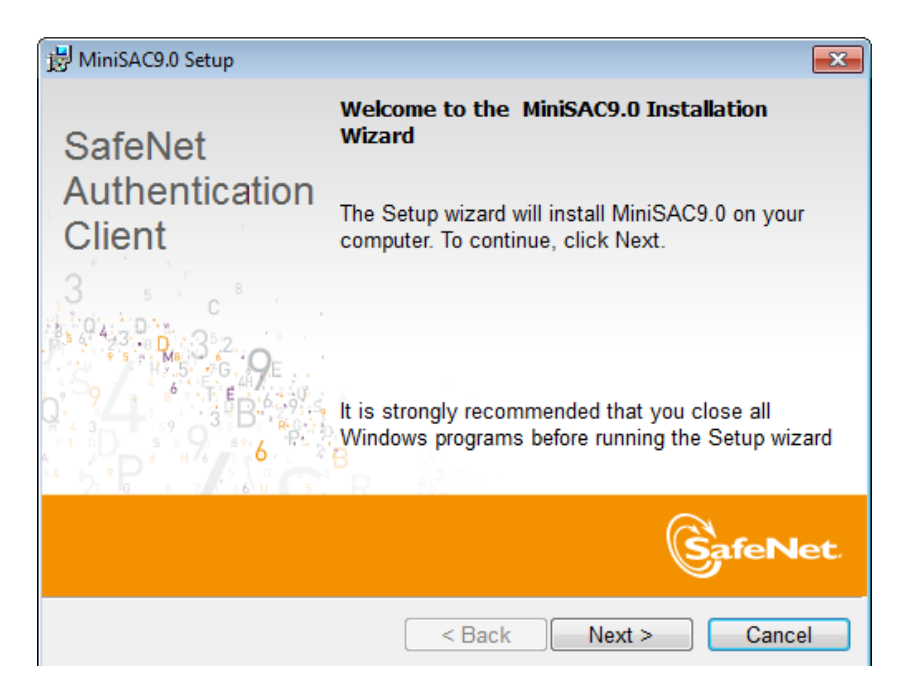

. Cliquez sur « Next »

| HiniSAC9.0 Setup                                                                           |
|--------------------------------------------------------------------------------------------|
| Interface Language<br>Select the interface language.                                       |
| Select the MiniSAC9.0 interface language:                                                  |
| Setup has detected existing configuration settings Use the existing configuration settings |
| InstallShield < Back Next > Cancel                                                         |

- . Choisissez « French (Canada) »
- . Cliquez sur « Next »

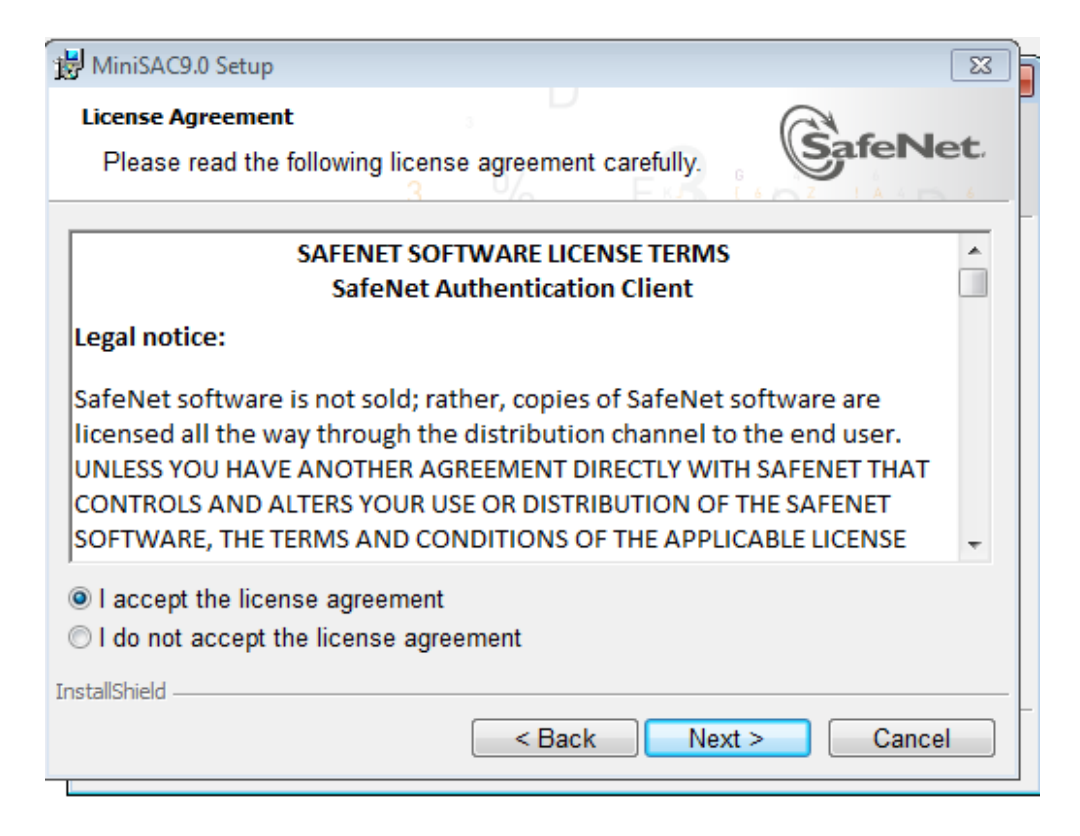

# . Cliquez sur « Next »

| 😸 MiniSAC                         | 9.0 Setup                                                                               | ×      |
|-----------------------------------|-----------------------------------------------------------------------------------------|--------|
| Destinati<br>Click N<br>to a diff | on Folder<br>ext to install to this folder, or click Change to install<br>erent folder. |        |
| Þ                                 | Install MiniSAC9.0 to:<br>C:\Program Files\SafeNet\Authentication\                      | Change |
|                                   |                                                                                         |        |
|                                   |                                                                                         |        |
|                                   |                                                                                         |        |
| InstallShield -                   |                                                                                         |        |
|                                   | < Back Next >                                                                           | Cancel |

#### . Cliquez sur « Next »

| 討 MiniSAC9.0 Se                             | tup 💌                                                                                                    |
|---------------------------------------------|----------------------------------------------------------------------------------------------------|
| Setup Type<br>Select the in                 | stallation type.                                                                                                    |
| <ul> <li>Typical</li> <li>Custom</li> </ul> | Standard installation. Includes implementation and user<br>interface for all eToken and iKey tokens.<br>Use this option to choose which middleware features<br>you want installed. Recommended for advanced users. |
| InstallShield                               | < Back Next > Cancel                                                                                                    |

- . Choisissez « Typical »
- . Cliquez sur « Next »

| 闄 MiniSAC9.0 Setup                                                                                                 | ×   |
|----------------------------------------------------------------------------------------------------|-----|
| The wizard is ready to begin installation.                                                                         | et. |
| Click Install to begin the installation.                                                                           |     |
| If you want to review or change any of your installation settings, click Back.<br>Click Cancel to exit the wizard. |     |
|                                                                                                    |     |
|                                                                                                    |     |
|                                                                                                    |     |
|                                                                                                    |     |
|                                                                                                    |     |
| InstallShield                                                                                                    |     |
| Back Install Cance                                                                                                 | I   |

. Cliquez « Install »

| 😸 MiniSAC                    | 0.0 Setup                                                                                        | - • -       |
|------------------------------|--------------------------------------------------------------------------------------------------|-------------|
| <b>Installing</b><br>The pro | MiniSAC9.0<br>gram features you selected are being installed.                                    |             |
| 1                            | Please wait while the InstallShield Wizard installs<br>This may take several minutes.<br>Status: | MiniSAC9.0. |
| InstallShield –              | < Back Next >                                                                                    | Cancel      |

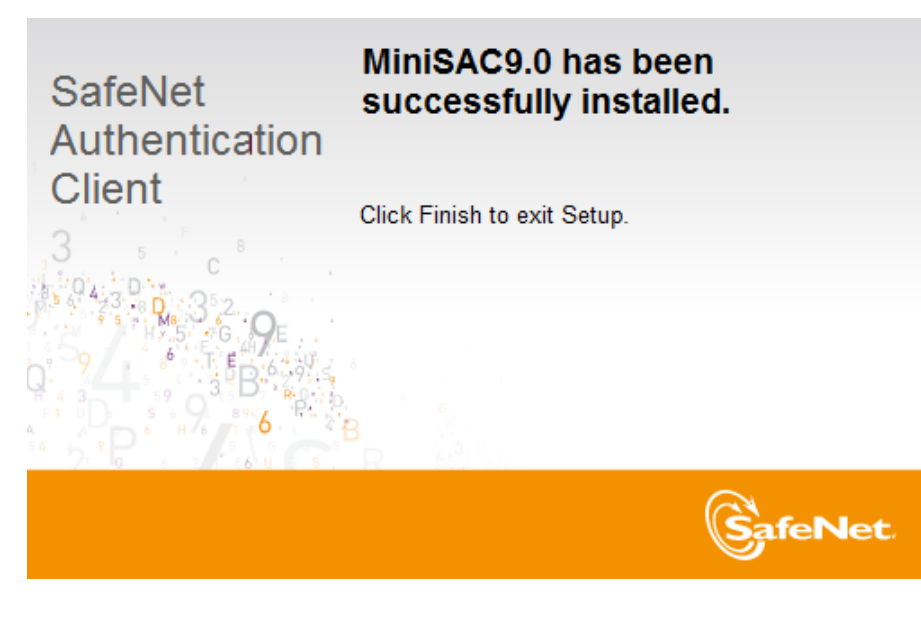

. Cliquez sur « Finish »